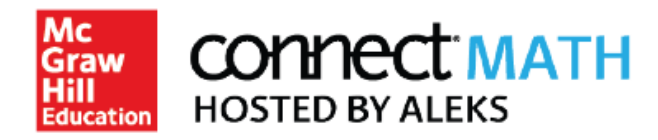

## How to Pair your Blackboard Course with Connect Math Hosted by ALEKS

At the beginning of each term, you will need to pair your Blackboard Course with your shared course in Connect Math Hosted by ALEKS (CHBA). This will allow for all of the CHBA links to become active for you and your students.

Step 1: Log into your Blackboard account and navigate into the appropriate course. Click on "Link to CHBA" in the left menu.

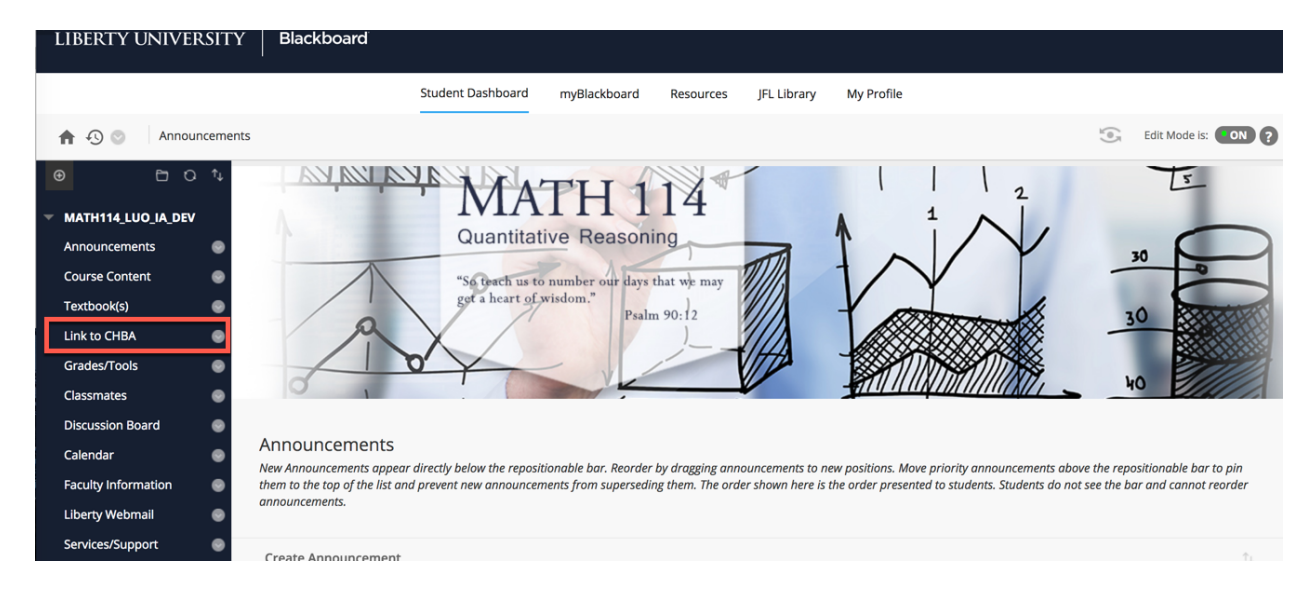

Step 2: Type the ISBN number 7142457191 into the search bar and click "Find Now".

|                   | LIBERTY                                                   | WELCOME, MCGRAWHILL_IA INSTRUCTOR_SUPPORT   HELP |
|-------------------|-----------------------------------------------------------|--------------------------------------------------|
| Campus            | UNIVERSITY.                                               | MANAGE ACCOUNT                                   |
|                   |                                                           |                                                  |
| My Courses        |                                                           |                                                  |
|                   | ASTED 202020B                                             |                                                  |
| Tell us what book | ASTER_202020B                                             | want educational materials                       |
| Tell us what book | you are using and we will give you instant access to rele |                                                  |
|                   | FIND YOUR TEXTBOOK:                                       |                                                  |
|                   | 7142457191                                                |                                                  |
|                   | By Title, Author, or ISBN                                 | FIND NOW                                         |
|                   | What's an ISBN?                                           |                                                  |
|                   |                                                           |                                                  |
|                   |                                                           |                                                  |
|                   |                                                           |                                                  |

Step 3: Click Select underneath "Connect Math Hosted by ALEKS (CHBA) 1e".

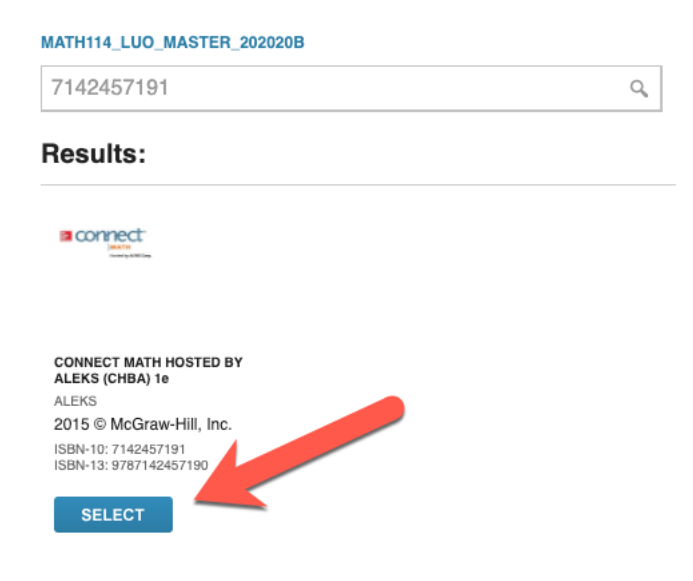

Step 4: Click on the "ConnectMath" button beneath the product description.

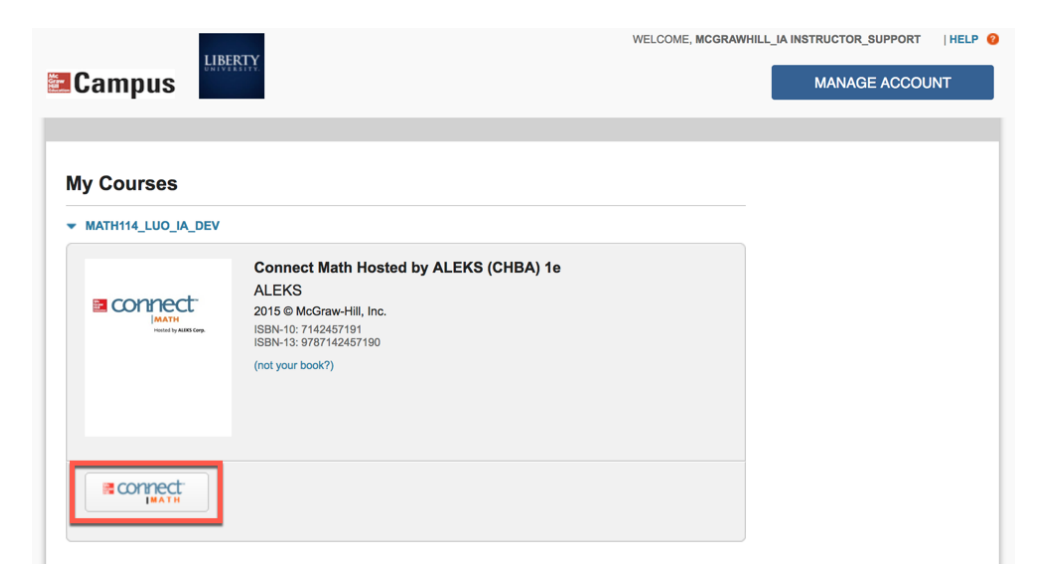

Step 5: Click "I want this for my students" in the upper right corner. Then click "Adopt Connect Math".

| You are currently in Connect Math                                                                                                    | C Return to MH Campus                                                                                                    | I want this for my students       |
|----------------------------------------------------------------------------------------------------|----------------------------------------------------------------------------------------------------|-----------------------------------|
| Connect Math Hosted by ALEKS Corporation is an exciting, new of Education and ALEKS Corporation. Connect Math Hosted by ALE intelligent, diagnostic assessment with an intuitive e-homework. Connect Math Hosted by ALEKS Corporation, a company known for its high-quality diamind, available in a simple interface with all the tools needed to                                                                                                    | e-homework platform combining the strengths of McGraw-Hill Hi<br>KS Corp. is the first platform on the market to combine an artific<br>platform designed to meet your instructional needs.<br>laboration between McGraw-Hill, its authors, experienced instru<br>gital content. The result is accurate content created with studen<br>effectively manage courses.                                                                                                    | gher<br>jally-<br>ctors,<br>ts in |
| Mathematical System Mathematical System< | Connect Math<br>Hosted by ALEKS<br>Corp. includes an<br>integrated ALEKS®<br>Assessment,<br>currse<br>management tools,<br>maintegrated ALEKS®<br>Assessment,<br>currse<br>management tools,<br>maintegrated ALEKS<br>Assessment,<br>currse<br>management tools,<br>maintegrated ALEKS<br>Assessment,<br>currse<br>management tools,<br>maintegrated ALEKS<br>Assessment,<br>currse<br>management tools,<br>maintegrated ALEKS<br>Assessment,<br>currse<br>management tools,<br>maintegrated ALEKS<br>Assessment,<br>currse<br>management tools,<br>maintegrated ALEKS<br>Assessment,<br>currse<br>management tools,<br>maintegrated ALEKS<br>Assessment,<br>currse<br>maintegrated ALEKS<br>Assessment,<br>currse<br>maintegrated ALEKS<br>Assessment,<br>currse<br>assessment,<br>currse<br>assessment, |                                   |
| Connect Math Ho                                                                                                    | osted by ALEKS (CHBA)<br>nect Math access codes online or                                                                                                    |                                   |

· Connect Math for this course/title can be purchased standalone

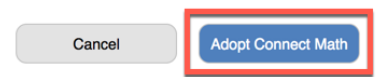

**Step 6**: Select "Yes, I want to use my existing Connect Math account" and enter your CHBA Username and Password. Click "Continue". <u>NOTE</u>: You will have received an email from "Connect Math" with your username and a link to set your password. There will be a "I forgot my login information" link, if needed.

| Hosted by ALEKS Corp.              |                      |            |  |
|------------------------------------|----------------------|------------|--|
| Welcome to Connect Math!           |                      |            |  |
| Have you used Connect Math before? | 2                    |            |  |
| No, I am new to Connect Math       |                      |            |  |
| Yes, I want to use my existing     | Connect Math account |            |  |
| Enter your Connect Math log        | jin information.     |            |  |
| Your Connect Math Login            |                      | ]          |  |
| Password:                          |                      |            |  |
| l forgot my login information      |                      |            |  |
|                                    |                      | » Continue |  |

Step 7: Select "An existing Connect Math Course", choose your course from the dropdown menu, and click "Continue".

| CONNECT<br>MATH<br>Hosted by ALEKS Corp.            |                                       |
|-----------------------------------------------------|---------------------------------------|
| Course Pairing                                      |                                       |
| Choose one of the following options to pair your co | urse with Connect Math.               |
| Pair your MH Campus course with:                    |                                       |
| A new Connect Math course                           |                                       |
| A new section under a Connect Math master           | iemplate 📀                            |
| An existing Connect Math course                     |                                       |
| Your Connect Math course: MATH 114 F                | all B 2018 - 123 (Instructor_Support) |
| A copy of an existing Connect Math course           |                                       |

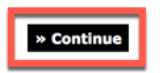

Step 8: You will receive a confirmation that your Course is Paired. Click "Continue".

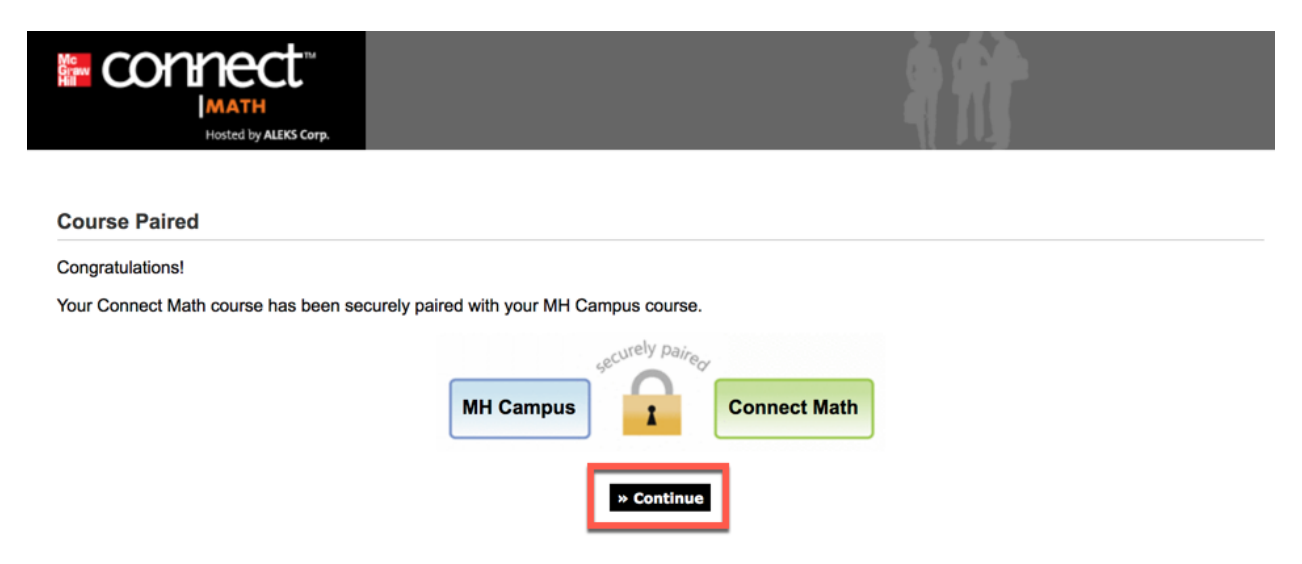

## Step 9: You will now be in your CHBA Course Homepage.

| connect"                        | MATH 114 Fall B 2018 - 123<br>Math In Our World: A Quantitative Reasoning Approach, 1 <sup>st</sup> |              | <sup>st</sup> Ed., | Edit Profile   User Administration   Sign Out<br>Welcome, Prof. Instructor_Support |
|---------------------------------|----------------------------------------------------------------------------------------------------|--------------|--------------------|------------------------------------------------------------------------------------|
| MATH<br>Hosted by ALEKS Corp.   | HOME GRADEBOOK                                                                                      | MESSAGES     | RESOURCES          | eBook Calendar Help                                                                |
| Course List >> Assignments List |                                                                                                    |              |                    |                                                                                    |
|                                 | Manage Assi                                                                                         | gnments 🔻    |                    |                                                                                    |
| Upcoming Assignments (0         | 0)                                                                                                  |              | Announcem          | ents                                                                               |
| Create a New Assignment ▼       | Showing                                                                                             | g Category T | No announcement    | ts have been posted.                                                               |
| No upcoming assignments.        |                                                                                                    |              |                    |                                                                                    |
|                                 |                                                                                                    |              |                    |                                                                                    |
| Completed Assignments (         | (0)                                                                                                 |              |                    |                                                                                    |
| No completed assignments.       |                                                                                                    |              |                    |                                                                                    |
|                                 |                                                                                                    |              |                    |                                                                                    |
|                                 |                                                                                                    |              |                    |                                                                                    |
|                                 |                                                                                                    |              |                    | View Messages                                                                      |

Step 10: When you are ready to return to Blackboard, click on the original Tab or Window still open in your web browser.

Need Help? Contact ConnectMath Customer Support:

Email: support.connectmath.com Phone: (800) 258-2374 Hours (EST): Sunday | 4 PM – 1 AM Monday – Thursday | 7 AM – 1 AM Friday | 7 AM – 9 PM